# 我的asterisk 接入电信ims之 旅【把电信座机提取到手机 上,实现手机不插卡也用打电 话】

第一步、配置光猫。

注意事项:登录光猫用超级管理员的账号密 码,光猫后面的那个是普通用户的,创建不了 网络连接。

1.进入<u>光猫</u>提取voip【就是座机的配置信息】

| + http://127.0.0.1:8080/CustomApp/Aindex.asp |                               |                       |                 |                                       |              | 4 Å     |
|----------------------------------------------|-------------------------------|-----------------------|-----------------|---------------------------------------|--------------|---------|
|                                              | <b>ぞ中国电信</b><br>CHINA TELECOM | ▲ <u></u>             |                 |                                       |              |         |
|                                              |                               |                       |                 | 天翼网关-EPON                             | 塑号: HS8145C5 |         |
|                                              | 应用                            | 状态 网络                 | 安全              | 应用 管理                                 | 诊断 帮助        |         |
|                                              |                               | DDMS配置   高级MAT配置   VP | 』『配置   宽带电话设置   | IGND设置   LAND多业务   日常应用               |              |         |
|                                              | 基本设置                          | 语音协议设置                |                 |                                       |              |         |
|                                              | 高级设置                          | 诺首协议:                 | IMS 🗸           |                                       |              |         |
|                                              | 补充业务设置                        | 接口基本参数(SIP)<br>主田昭委署  |                 |                                       |              |         |
|                                              | 教图设置                          | 主用服务器地址:              | ctcims.cns      | (IP或域名)                               | 7            |         |
|                                              | 宽带电话高级数图设置                    | 主用端口号:                | 5061            | (1025-65535)                          |              |         |
|                                              | 传真设置                          | 主用注册地址:               | ctcims.cns      | (IP或域名,归属域名)                          | -            |         |
|                                              |                               | 主用注册端口号:              | 5061            | (1025-65535)                          | _            |         |
|                                              |                               | Outbound服务器地址:        | 192.168.200.253 | (IP或域名)                               |              |         |
|                                              |                               | Outbound服务器端口号:       | 5061            | (1025-65535)                          |              |         |
|                                              |                               | 备用服务器(可选,没有可不知        | 真)              |                                       |              |         |
|                                              |                               | 备用服务器地址:              | ctcims.cns      | (IP或域名) 端口默认是5060                     |              |         |
|                                              |                               | 备用端口号:                | 5061            | (1025-65535)                          |              |         |
|                                              |                               | 备用注册地址:               | ctcims.cns      | (IP或域名)                               |              |         |
|                                              |                               | 备用注册端口号:              | 5061            | (1025-65535)                          |              |         |
|                                              |                               | 备用Outbound服务器地址:      | 192.168.200.253 | (IP或域名)                               |              |         |
|                                              |                               | 备用Outbound服务器端口<br>号: | 5061            | (1025-65535)                          |              |         |
|                                              |                               | 用户基本参数 (SIP)          |                 |                                       | 7            |         |
|                                              |                               | 启用:                   |                 |                                       |              |         |
|                                              |                               | 电话号码:                 |                 |                                       |              |         |
|                                              |                               | 用户名:                  |                 | (长度0-64)                              |              |         |
|                                              |                               | 密码:                   |                 | ····································· |              |         |
|                                              |                               | L                     | чоњенца         |                                       | 【保存/应用】【取消】  |         |
|                                              |                               |                       |                 |                                       | CEDN         |         |
|                                              |                               | 版权所有 ©                | 2019 华为技术有限公司   | 。保留一切权利。                              |              | 「一一八の画版 |

上图的主服务器地址、主用端口、outbound地址、

outbound端口、电话号码,用户名,密码,这些选项必须 知道,后面在配置asterisk会用到。

2.在网络/网络设置/网络连接 这个地方 连接名称选择含有 voice的,比如我这个地方【见下图】名称为 "2\_VOICE\_R\_VID\_45",记录 封装类型,连接模式, IP模 式,MTU,启用VLAN, VLAN ID,802.1p,地址获取方 式。

3.新建一个连接,并配置相关信息,最后点击保存

4.这个时候我们就配置好了一个非语音专属的语音通道了 (如果业务类型是语音的话,后面我们端口映射的时候是 无法选择的,如果是其他就可以选择。),创建完了以后 等个两三分钟,在进行下面的操作,如果是能ping通,就 是time=后面是有xx ms的就是通的。【注意目的地址是填 入之前记录的outbound地址哦!!!!】。能ping通以 后,我们就可以继续往下走了。

|            |                                                                                                    |            |                          |               |                      | 从理念:                      | 巡山 |  |  |
|------------|----------------------------------------------------------------------------------------------------|------------|--------------------------|---------------|----------------------|---------------------------|----|--|--|
|            |                                                                                                    |            |                          | 天翼网关-EPON     | 型号: HS8145C5         |                           |    |  |  |
| 诊断         | 状态                                                                                                    | 网络         | 安全                       | 应用            | 管理                   | 诊断                        | 帮助 |  |  |
|            | 网络诊断   设备                                                                                                    | 昏诊断   业务诊断 | (  一键诊断                  |               |                      |                           |    |  |  |
| PingMit    | 在本页面上,您                                                                                                    | 河以通过使用维护   | <sup>白</sup> 和诊断功能,检测LAI | N或者Internet的這 | 连接是否正常。              |                           |    |  |  |
| Tracert测试  | 网络连接                                                                                                    | [          | 5_OTHER_R_VID_45         |               | → 选择刚                | 才创建的链接                    |    |  |  |
| Inform手动上报 | IP版本                                                                                                    | (          | IPv4                     |               | ~                    |                           |    |  |  |
|            | 目的地址                                                                                                    |            | 172.28.128.249           |               | * 输入之前记录的outbound的地址 |                           |    |  |  |
|            | 重复次数                                                                                                    | l          | 4                        |               | (1~10次)              |                           |    |  |  |
|            | 数据块大小                                                                                                    |            | 56 (32-65500的整数,不输入则取56) |               |                      | 6)                        |    |  |  |
|            | 取入超时时间<br>DSCP值                                                                                                    | l          | 0                        |               | (1-4294967)          | 砂、不酮八则取100<br>、不输入回[[10]) |    |  |  |
|            |                                                                                                    |            |                          |               |                      |                           |    |  |  |
|            | 开始测试                                                                                                    |            |                          |               |                      |                           |    |  |  |
|            | Ping统计<br>PING 172.28.128.249 (172.28.128.249) from 189 62.68.149:56 data bytes<br>64 bytes from 172.28.128.249: seq=0 ttl=253 time=16.536 ms<br>64 bytes from 172.28.128.249: seq=2 ttl=253 time=8.828 ms<br>64 bytes from 172.28.128.249: seq=3 ttl=253 time=16.603 ms<br>172.28.128.249 ping statistics<br>4 packets transmitted, 4 packets received 0% packet loss<br>round-trip min/avg/max = 8.828/13.729/16.603 ms |            |                          |               |                      |                           |    |  |  |
|            |                                                                                                    |            |                          |               |                      |                           |    |  |  |

5.配置客户机上的路由, 让nas或者是搭建asterisk的机器 能够ping通outbound的服务器地址。【如果是桥接光猫出 来拨号的话,这种需要再插根网线之类的,来获取到光猫 分配的ip地址,然后使用route命令来让outbound 的ip走光 猫。比如我的outbound是172.28.128.249,由于这个地址 到时候解析出来的可能不是固定的,可以使用前16位网络 号走光猫,比如我的光猫IP是192.168.201.1/24,那么我的 电脑接光猫的那张网卡就是192.168.201.0/24这个网段 的,我的linux下的命令就是ip route add 172.28.0.0/16 via 192.168.201.1,如果是windows那就是route add 172.28.0.0/16 192.168.201.1】。 下图是我linux下ping outbound地址成功的截图。

6.到第五步的时候,我们去配置asterisk的时候就能拨通 了,但是会发现没有声音,因为还少配置了一个 RTP端口,因为每建立一个通信就需要一个端口作为语音 传输,我这由于是通过光猫新建连接来获取的语音IP地 址,并不是桥接的,所以光猫其实还做了个语音服务的一 个路由。所以我们还需要添加端口映射,因为我们打电话 到座机的时候,是光纤进来,所以就是我们对外提供服 务。

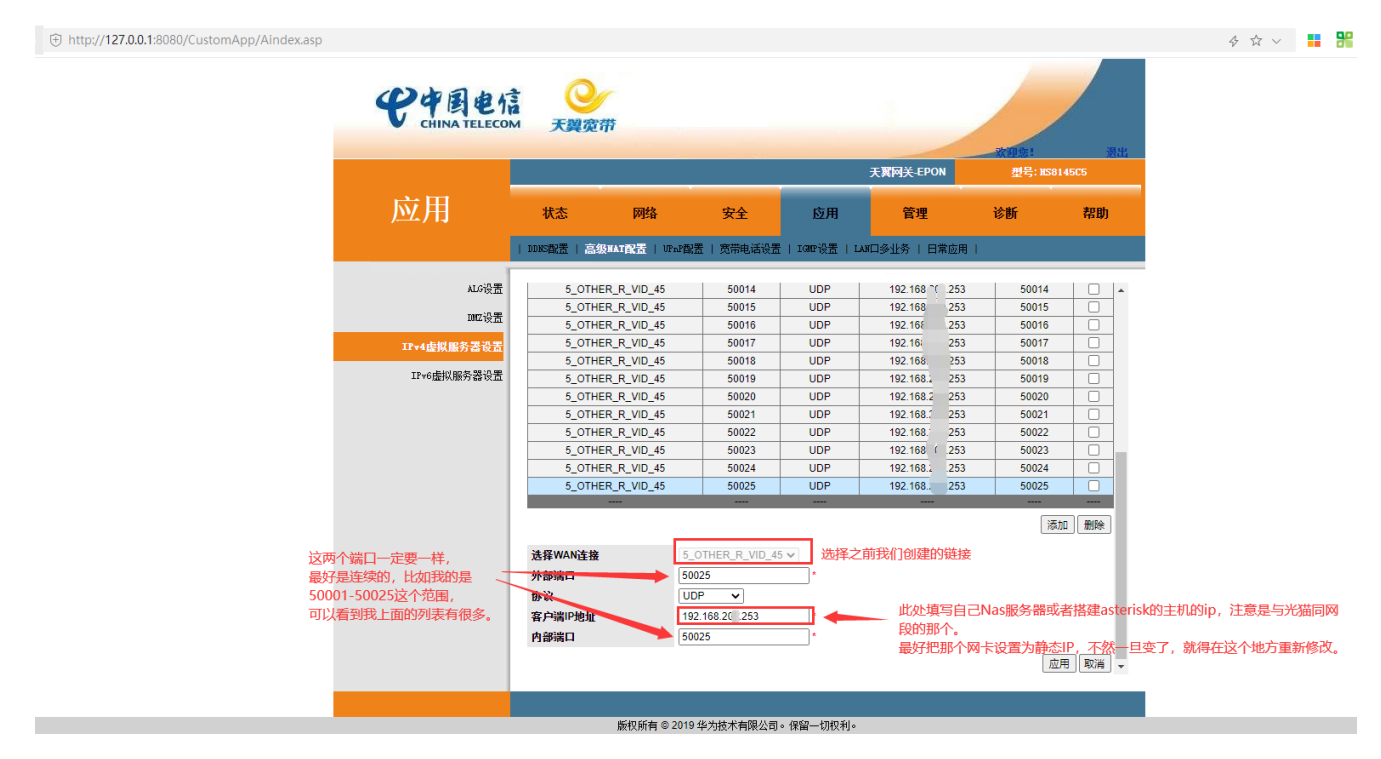

CSDN @一个人の国度

## 第二步,配置asterisk

1.我使用的是ubuntu18.04,搭建的话就是用命令apt install asterisk,就可以进行安装了。

2.安装完成后,备份以下文件后,删除原本文件 /etc/asterisk/sip.conf /etc/asterisk/extensions.conf

使用nano编辑器或者其他编辑器编辑sip.conf文件如下 [general] bindport=5060 bindaddr=0.0.0.0 ;context=default allowguest=yes nat=yes allowoverlap=dtmf dtmfmode = rfc2833

```
;videosupport=yes
;allow=h263
;allow=h263p
;allow=h264
```

register=+863116906XXXX@ims.he.chinamobile.com:ab cdefgh:863116906XXXX@ims.he.chinamobile.com@10.2 55.1.5:5060

;这是路由器向移动SIP服务器进行话机注册要用到的信息,用颜色对应IMS配置的相关参数,在这里我被坑得很惨,试了很多次才能登录成功。【此处我搬运的可以响应对照前面提取的信息进行修改。】

;abcdefgh指的是sip密码,是前面让收集的。10.255.1.5是 outbound地址,5060是outbound端口,号码和域名就不 说了。

;复制配置文件的时候最好把中文注释去掉,不然有可能会 出现配置文件解析失败,导致asterisk一直都配置不上。

;这个配置文件里英文分号是注释的意思,不要用#号!

```
[trunk_ims]
host=10.255.1.5
username=863116906XXXX@ims.he.chinamobile.com
secret=abcdefgh
type=friend
insecure=port,invite
fromdomain=ims.he.chinamobile.com
;fromuser这个地方自己改成自己的座机号。
```

```
fromuser=+863116906XXXX
dtmfmode=inband
context=external
trustrpid=no
sendrpid=no
canreinvite=no
```

;下面的以上是建立1001和1002两个用户,secret是密码选 项的意思,也就是说1001账户的密码是1001,1002账户密 码就是1002

```
[1001]
type=friend
secret=1001
host=dynamic
context=internal
dtmfmode=rfc2833
```

```
[1002]
type=friend
secret=1002
```

host=dynamic context=internal dtmfmode=rfc2833

### 使用nano编辑器或者其他编辑器编辑extensions.conf文 件如下

[general]

[internal] # to out

exten => \_1XXX!,1,Dial(SIP/\${EXTEN})

exten =>

\_1XXXXXXXXXX!,1,Dial(SIP/\${EXTEN}@trunk\_ims,60,r)

- ; X any digit from 0-9
- ; Z any digit from 1-9
- ; N any digit from 2-9

;\_表示从头匹配,!是表示匹配到末尾,

;我这里的两条播出去的规则是如果是4位的号码,则认为 是我们自己的号码,进行内网拨号【不消耗宽带语音通话 时长的】,如果是11位的号码,则认为就是外部号码,则 从宽带电话拨出去,这个时候是会消耗宽带的语音的。

[external] # out to in

exten => s,1,Answer

exten => s,n,Dial(SIP/1001)

;这个是别人打我们的座机号打进来的,这个地方打进来 后,默认转接到1001这个账号上面,也就是说如果1001这 个账号在线,别人打进来就可以直接转接到1001,如果 1001不在线,则会提示用户正忙之类的语音。 使用nano编辑器或者其他编辑器编辑extensions.conf, 添加rtpstart=50001和rtpend=50025两句。

最后重启asterisk服务。

service asterisk restart

我的系统是ubuntu18.04,有service这个命令,其他的系统请自行百度。

### 第三步 配置手机端。

随便百度个voip的客户端软件,填入搭建asterisk机器的 ip,填入在sip.conf里定义的账户和密码,就能进行电话拨 打了。【据我了解原生安卓电话自带voip的功能可以直接 去设置,miui9以前的android系统也支持。】

有条件的可以在电脑上配置也行,windows下使用 esaySip,软件自行百度。

### 最后附上我的网络拓扑图【画的不好,大神勿喷,仅供参 考。】

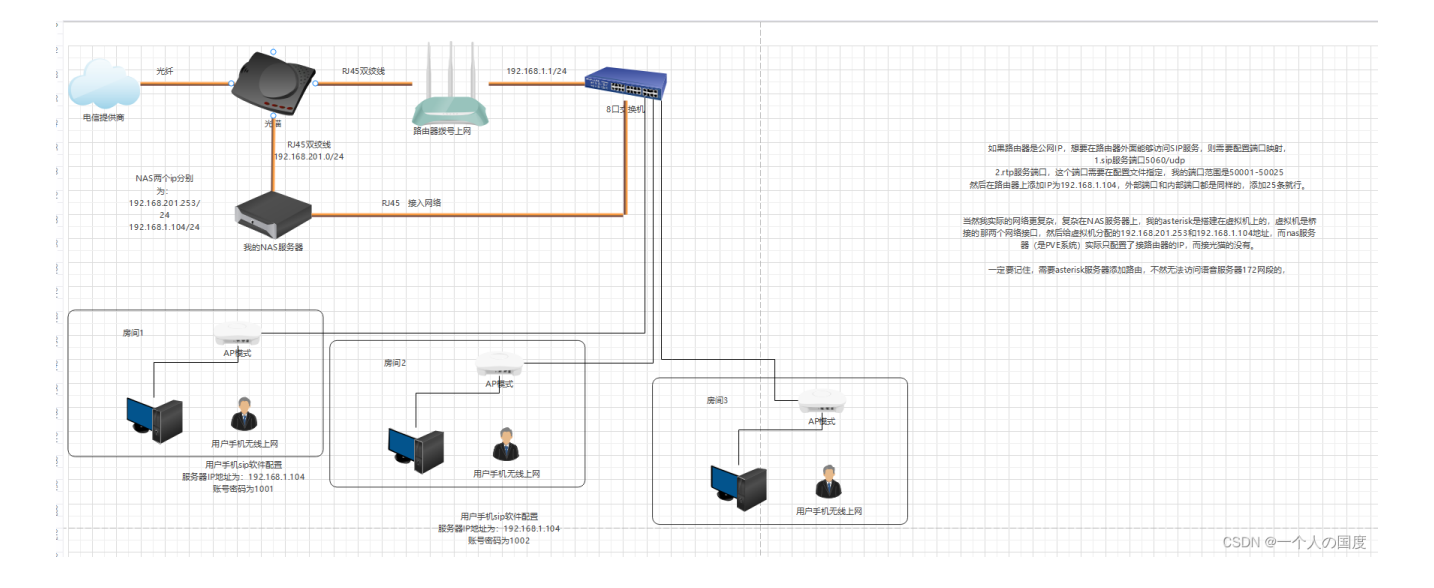

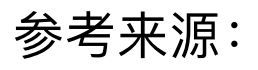

1.extension语法:

<u>asterisk/extensions.conf.sample at master ·</u> <u>asterisk/asterisk · GitHub2</u>

2.asterisk sip.conf和extensions.conf 配置:

<u>PandoraBox+asterisk对接河北移动IMS固话+自制彩铃-恩</u> <u>山无线论坛3</u>

3.华为光猫超级密码解密:

华为新光纤光猫破解超密管理员密码教程 | 若夜彼岸

4.光猫语音鉴权密码提取:

<u>破解光猫,获取超级管理员密码和语音鉴权密码,自己动</u> <u>手换光猫 - 腾讯云开发者社区-腾讯云</u>

#### 5. 外呼无声音? 配置rtp:

https://www.iteye.com/blog/hwzyyx-764005

#### 6.想要自己制作彩铃? 【高级教程!】

<u>如何将语音文件转换为Asterisk可以播放的音频格式文件</u> (.wav)\_weixin\_33739646的博客-CSDN博客